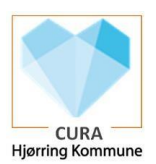

## Glemt/nulstilling af adgangskode (også CuraVikar)

| Fase                                | Forklaring                                                                                                    | Navigation                                                                                                    |
|-------------------------------------|----------------------------------------------------------------------------------------------------|----------------------------------------------------------------------------------------------------|
| Glemt/nulstilling af<br>adgangskode | Hvis du har glemt din adgangskode, kan du selv<br>nulstille sin adgangskode vha. dit MitID (hav derfor<br>dette klar)<br>På tablet vælges App'en: "Skift adgangskode"                                                                         | Skift Adgangskode                                                                                                    |
|                                     | På PC vælges: https://start.hjoerring.dk/<br>Vælg herefter: Skift din adgangskode                                                                                                    | Skift din adgangskode                                                                                                    |
|                                     | Vælg en af disse:                                                                                                    | Skift adgangskode med MitID    Brug drt MitD Lil at skifte kode   du behaver ikke at kende din rusværende kode.    Kan du huske din kode?    Wid da kan huske din adgrupskode kan du skifte kode ved at inflaste d1-brugernæn (d1 kooo) og tryk "Sift adgrupskode"    Øktf adgrupskode |
| CuraVikar                           | Som CuraVikar er det vigtigt at du vælger 2. valg:<br>"Kan du huske din kode?"<br>- og her indtaster det CuraVikar brugernavn du har<br>fået udleveret.                                                                                       | Kan du huske din kode?    Hvis du kan huske din adgangskode, kan du skifte kode ved at indtaste d1-brugenwin (d1 xxxx) og tryk. Skift adgangskode'    Curavikar057                                                                                                    |
|                                     | Herefter ledes du over til at skulle sætte din egen<br>kode.<br>OBS: den nye kode skal opfylde disse krav:<br>Minimum 12 enheder<br>Minimum 1 stort bogstav<br>Minimum 1 lille bogstav<br>Minimum 1 tal<br>Husk at den skal indtastes 2 gange | Hjørring Kommune Logon<br>Opdater adgangskode<br>hjoerring\CuraVikar057<br>Gammel adgangskode<br>Ny adgangskode<br>Bekræft ny adgangskode<br>Send Annuller                                                                                                    |